## ให้ดำเนินการสำรองข้อมูลที่ทำไว้ก่อนอัพเดทโปรแกรมเวอร์ชั่นปรับอัตราภาษีป้าย

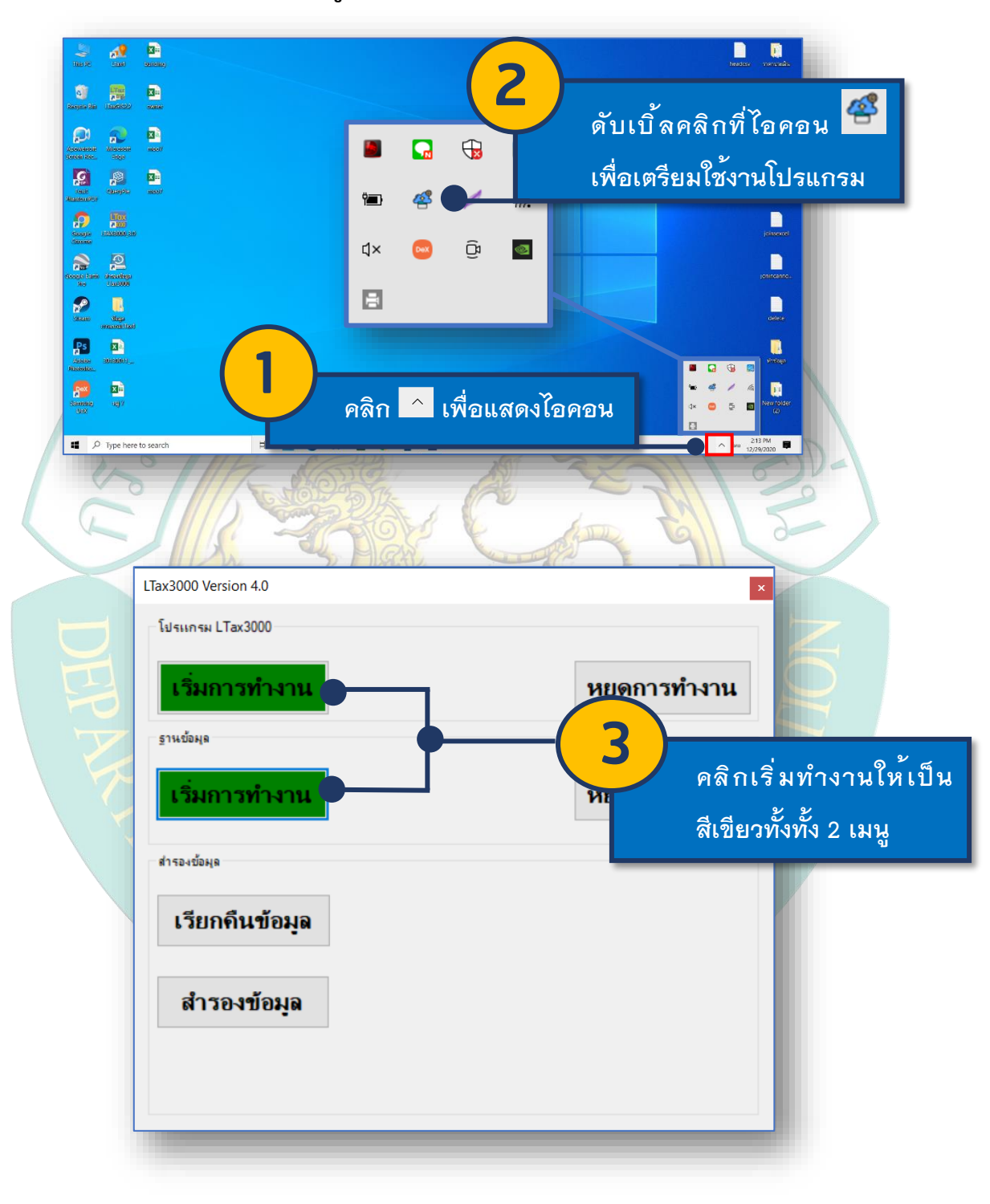

ขั้นตอนการสำรองข้อมูลโปรแกรมแผนที่ภาษีและทะเบียนทรัพย์สิน

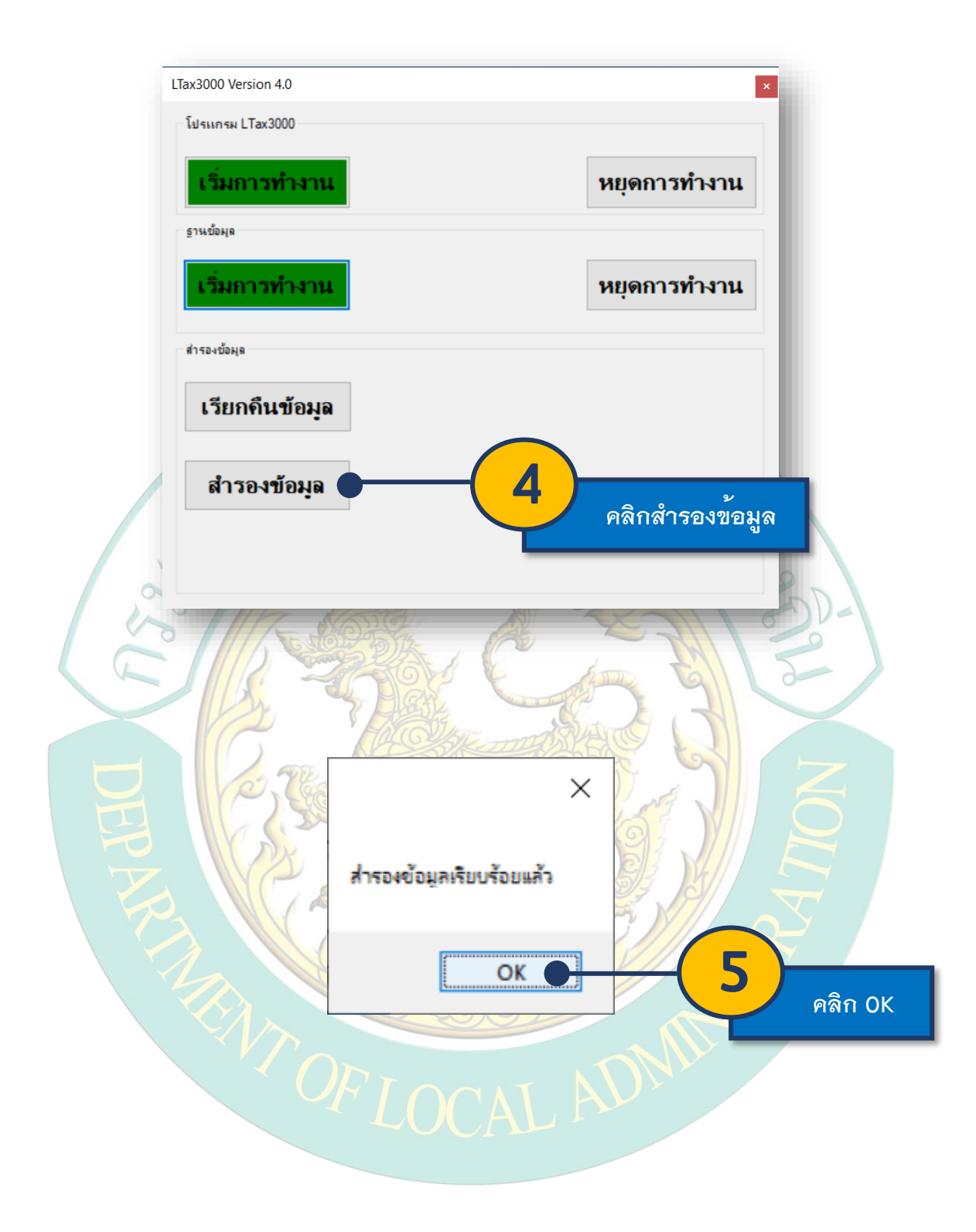

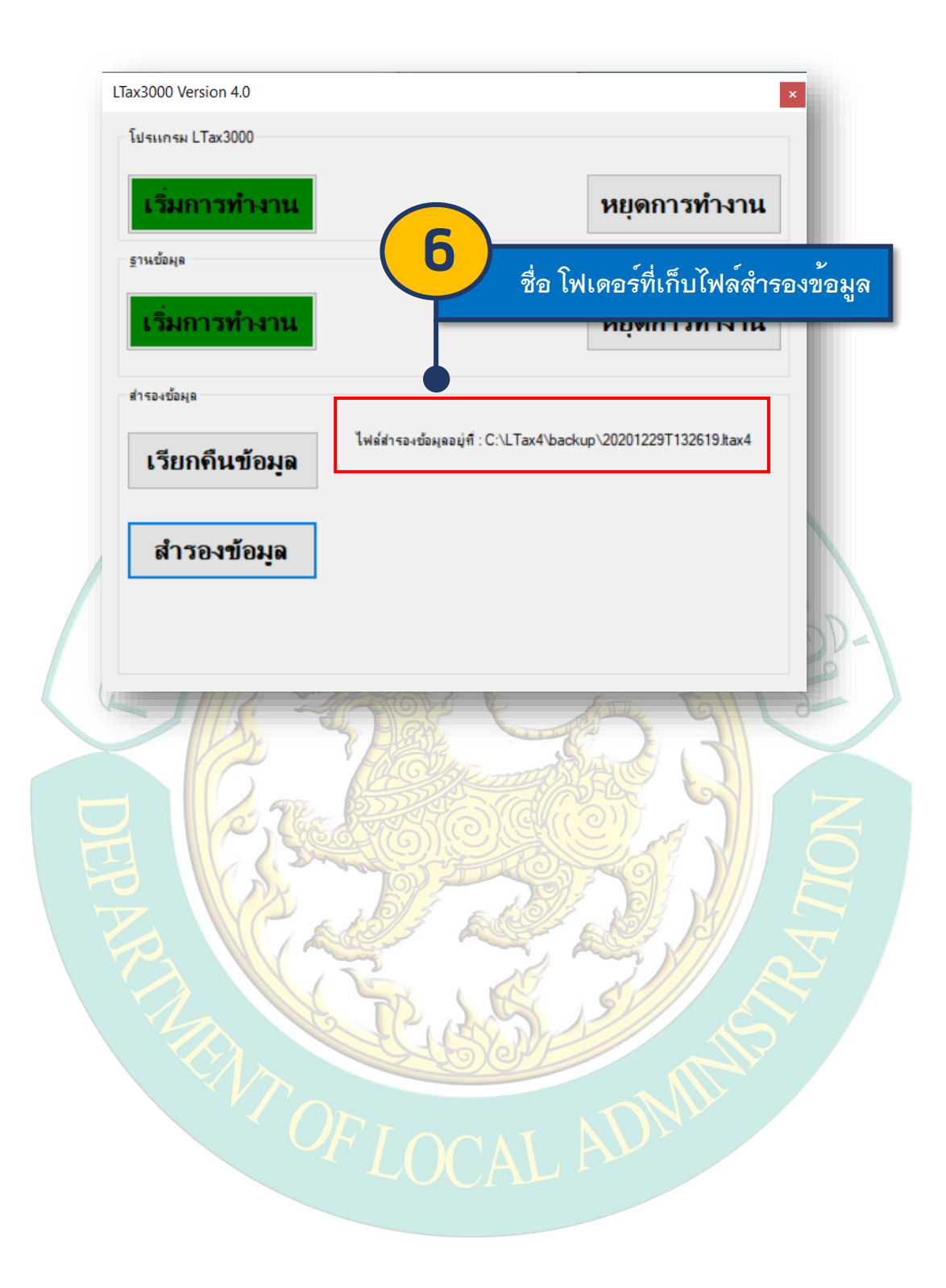

## ขั้นตอนการอัพเดทโปรแกรมแผนที่ภาษีและทะเบียนทรัพย์สิน

คลิกแสดงไอคอนโปรแกรมคอมพิวเตอร์และดับเบิ้ลคลิกเพื่อเปิดหน้าต่างสำหรับการเริ่มต้นทำงาน โปรแกรมแผนที่ภาษีและทะเบียนทรัพย์สิน (LTAX 3000 V.4.0)

| หยุดการทั | ำงานโปรแกรม LTax3(   | 000 <b>7</b> คลิกหยุดการทำงาน<br>โปรแกรม LTax3000              |
|-----------|----------------------|----------------------------------------------------------------|
|           | LTax3000 Version 4.0 |                                                                |
|           | โปรแกรม LTax3000     |                                                                |
|           | เริ่มการทำงาน        | หยุดการทำงาน                                                   |
|           | ฐานข้อมูล            |                                                                |
|           | เริ่มการทำงาน        | หยุดการทำงาน                                                   |
| 15        | สำรองข้อผูล          | P=                                                             |
| L         | เรียกคืนข้อมูล       | ไฟล์สำรองข้อผูลอยู่ที่ : C:\LTax4\backup\20201229T132619.itax4 |
| DEP       | สำรองข้อมูล          |                                                                |
|           | ENT OF               | LOCAL ADMAIN                                                   |

## LTax3000 Version 4.0 × โปรแกรม LTax3000 เริ่มการทำงาน หยุดการทำงาน ฐานข้อมูล หยุดการทำงาน เริ่มการทำงาน สำรองข้อมูล ไฟล์สำรองข้อผูลอยู่ที่ : C:\LTax4\backup\20201229T132619.ltax4 เรียกคืนข้อมูล สำรองข้อมูล ติดตั้งอัพเดทโ<mark>ปรแกร</mark>มแผนที่ภาษีและทะเบียนทรัพย์สิน ~ U # Quick acces OneDrive This DC 18 12 1 1P 3D Object E Desktop Document Downloads Music 1\_dotnet-runtime-2.1.17-win-x64 3\_vcredist\_x64 5\_Itax4X64 6\_LTaxGIS2 Pictures Videos Local Disk (C:) New Volume (D:) 8 t P 🐂 Libraries คลิกติดตั้ง LTax-Update 🥩 Network

## การเริ่มการทำงานจะต้องเป็นสีเขียวเฉพาะฐานข้อมูลเท่านั้น

| 🕼 LTax-Update Setup X                                                                                           |
|----------------------------------------------------------------------------------------------------|
| ยินดีต้อนรับท่านเข้าสู่การติดตั้งโปรแกรม<br>LTax-Update                                                         |
| 9<br>คลิก Next >                                                                                                |
| < <u>B</u> ack <u>N</u> ext > Cancel                                                                            |
| SANCARE                                                                                                    |
| Class Update Setup                                                                                              |
| This is the folder where LTax-Update will be installed.                                                         |
|                                                                                                    |
| To install in this folder, click "Next". To install to a different folder, enter it below or click<br>"Browse". |
| Folder:                                                                                                    |
| C:\LTax4\ Browse                                                                                                |
|                                                                                                    |
| คลิก Next >                                                                                                    |
|                                                                                                    |
| < <u>B</u> ack <u>N</u> ext > Cancel                                                                            |

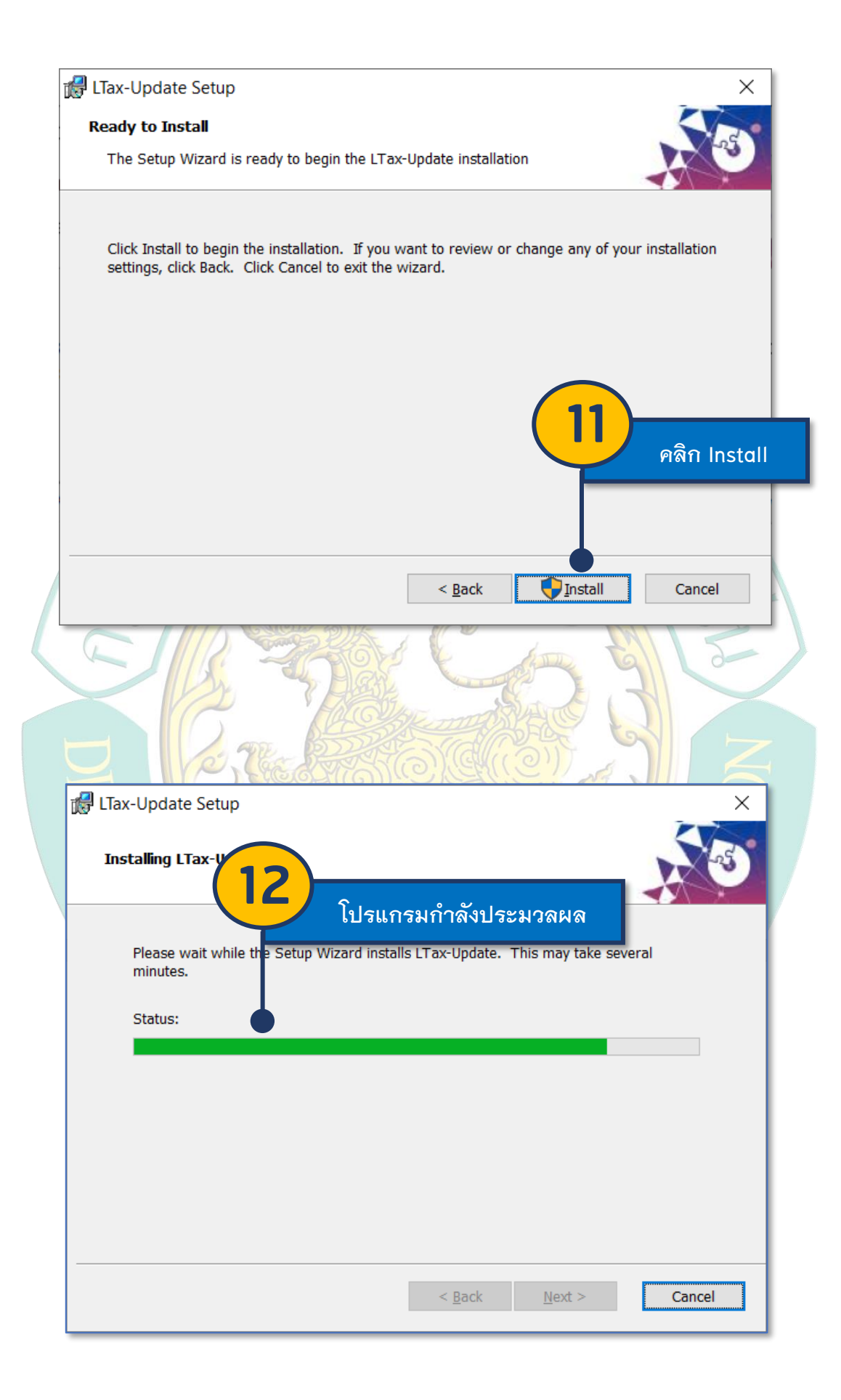

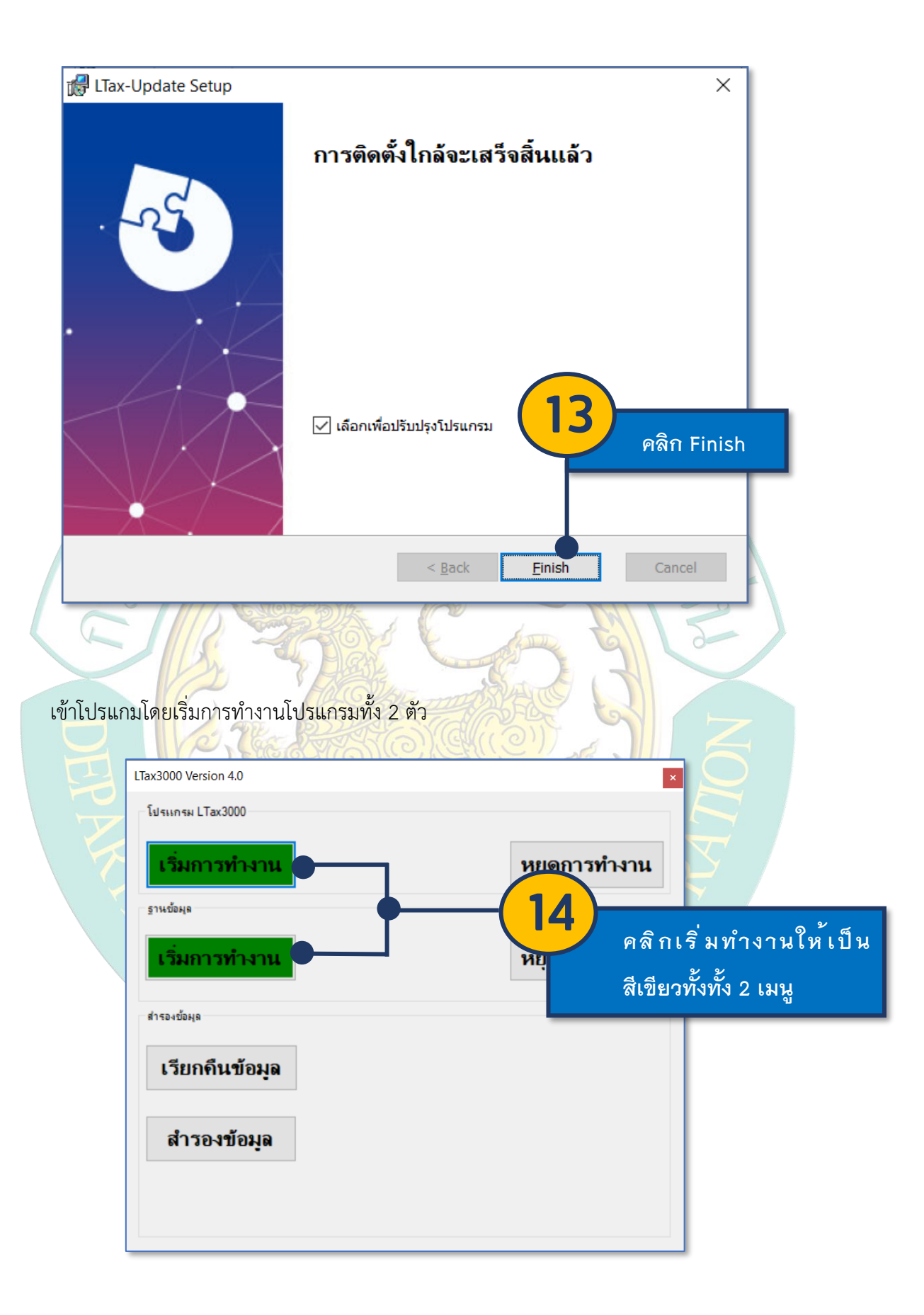

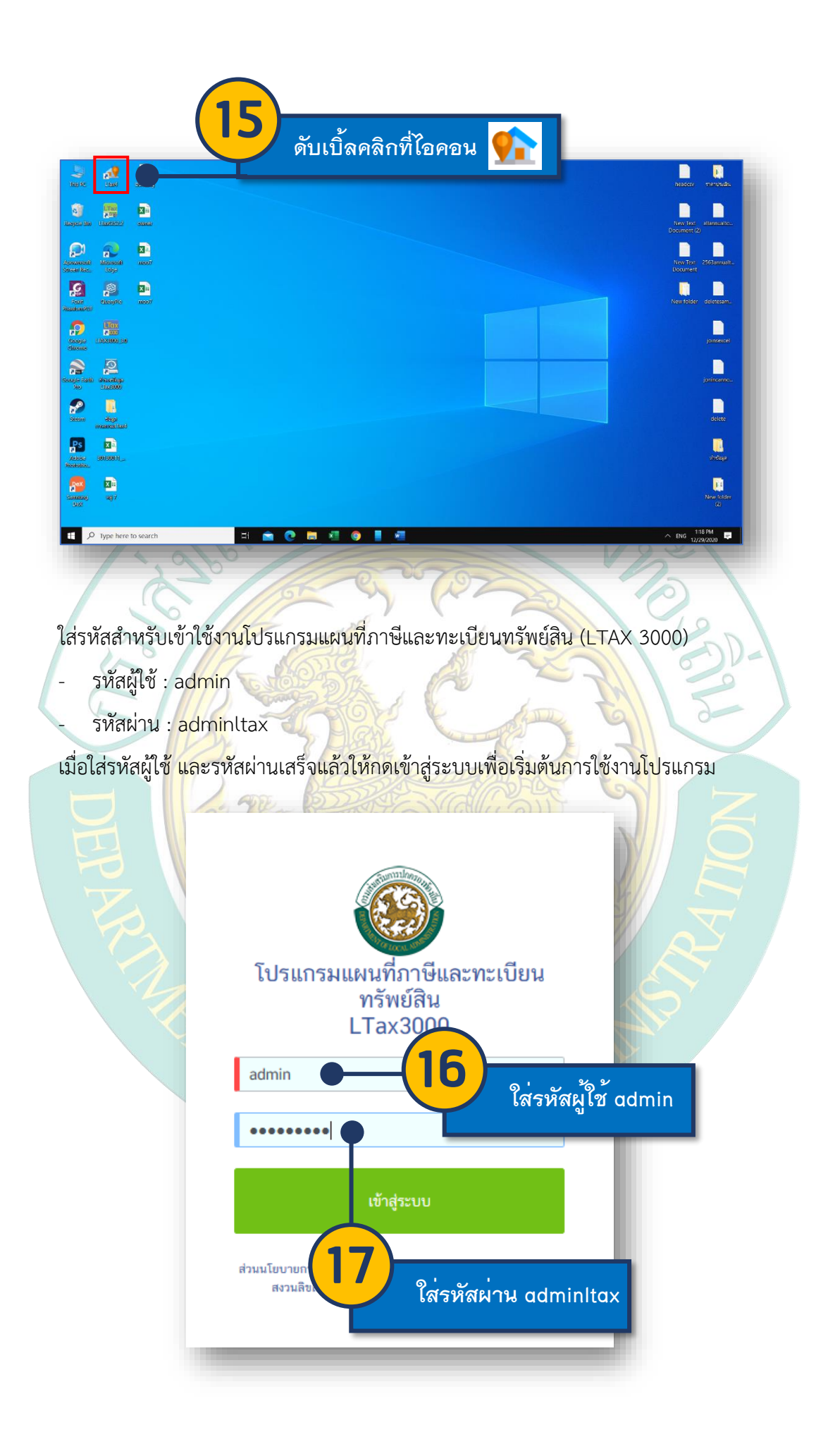

| ໂປຈ<br>admir                                         | รแกรมแผนที่ภาษีและทะเบียน<br>ทรัพย์ลิน<br>LTax3000                                                                                                    |
|------------------------------------------------------|----------------------------------------------------------------------------------------------------|
| ส่วนนโยบ<br>สงา<br>เมื่อเข้าสู่ระบบสำเร็จ โปรแกร     | เข้าสู่ระบบ<br>ายการคลังและพัฒนาร ยได้ สำนักบริหารการคลังท้องถิ่น<br>วนสิขสิทธิ์ ๒๔๖๒ การ บารริมการปกครองท้องถิ่น<br>18 คลิกเข้าสู่ระบบ<br>รอมจะแสดงหน้าหลักในการใช้งาน |
| หม้าหลัก<br>หม้าหลัก<br>การจัดเก<br>ทะเบียนทรัพย์สิน | ารทั่วไป<br>ยินดีต้อนรับ<br>ชื่อ-สกุล ผู้ใช้งาม :: ผู้ดูแลระบบ<br>กรมส่งเสริมการปกครองท้องถิ่น<br>ไอพีแอดเครสเครื่องแม่ป่าย : 192.168.59.14                             |
| ມມນອ<br>หนังสือราชการ<br>ແบบรา                       |                                                                                                    |